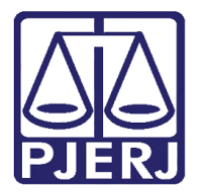

Diretoria-Geral de Tecnologia da Informação e Comunicação de Dados (DGTEC) Departamento de Atendimento e Suporte ao Usuário (DEATE) Divisão de Aplicativos de Apoio (DIAPA)

Manual do Usuário

# Criando uma reunião e incluindo participantes

**Microsoft Teams** 

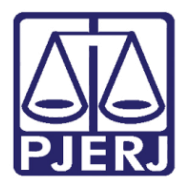

Diretoria-Geral de Tecnologia da Informação e Comunicação de Dados (DGTEC) Departamento de Atendimento e Suporte ao Usuário (DEATE) Divisão de Aplicativos de Apoio (DIAPA)

# **SUMÁRIO**

| 1.  | Introducão            | .3 |
|-----|-----------------------|----|
| 2.  | Procedimento          | .4 |
| 2.1 | Criando uma reunião   | .4 |
| 2.2 | Atualizando a reunião | .5 |
| 2.3 | Ingressar na reunião  | .6 |

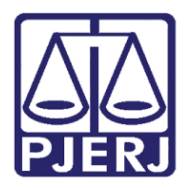

Poder Judiciário do Estado do Rio de Janeiro Diretoria-Geral de Tecnologia da Informação e Comunicação de Dados (DGTEC) Departamento de Atendimento e Suporte ao Usuário (DEATE) Divisão de Aplicativos de Apoio (DIAPA)

# Criando uma reunião e incluindo participantes

# 1. Introdução

Esse manual tem como objetivo auxiliar na criação de reuniões pelo aplicativo Microsoft Teams e incluindo participantes nesta reunião.

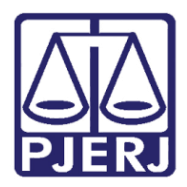

Diretoria-Geral de Tecnologia da Informação e Comunicação de Dados (DGTEC) Departamento de Atendimento e Suporte ao Usuário (DEATE) Divisão de Aplicativos de Apoio (DIAPA)

# 2. Procedimento

#### 2.1 Criando uma reunião

Para criar uma reunião é necessário possuir o aplicativo Microsoft Teams instalado. Para os participantes, não é necessária a instalação, podendo realizar a participação via web.

Abra o aplicativo Teams e vá ao menu "Calendário" na barra lateral esquerda. Clique no botão "Nova Reunião", no canto superior direito;

| $\langle \rangle$     | Ľ                                                                                                    |                   | Pesquise ou digite um comando |                    |                                     |
|-----------------------|----------------------------------------------------------------------------------------------------|-------------------|-------------------------------|--------------------|-------------------------------------|
| <b>Ļ</b><br>Atividade | Calendário                                                                                               |                   |                               |                    | 🛱 Reunir agora 🛛 + Nova reunião 🗸 🗸 |
| eso<br>Out            | $\left[\begin{smallmatrix} i \\ j \end{smallmatrix}\right]$ Hoje $\ \ \ \ \ \ \ \ \ \ \ \ \ \ \ \ \ \ \$ |                   | 🗐 Semana de Trabalho 🗸        |                    |                                     |
| iji<br>Equipes        | 27<br>Segunda-feira                                                                                      | 28<br>Terça-feira | 29<br>Quarta-feira            | 30<br>Quinta-feira | 01<br>Sexta-feira                   |
| ::<br>Calendário      |                                                                                                    |                   |                               |                    |                                     |
| <b>C</b> umadas       | 7h                                                                                                    |                   |                               |                    |                                     |
| d<br>Arquivos         |                                                                                                    |                   |                               |                    |                                     |
|                       | Bh                                                                                                    |                   |                               |                    |                                     |

Figura 1 – Nova reunião dentro de Calendário.

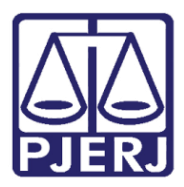

Poder Judiciário do Estado do Rio de Janeiro Diretoria-Geral de Tecnologia da Informação e Comunicação de Dados (DGTEC) Departamento de Atendimento e Suporte ao Usuário (DEATE) Divisão de Aplicativos de Apoio (DIAPA)

Preencha os campos indicados:

- Os campos obrigatórios são: Título, Participantes e o Horário.
- Para incluir os participantes, informe os endereços de e-mail deles.
- É possível adicionar participantes de fora do TJRJ (externos). Os e-mails externos não serão preenchidos automaticamente como os internos.
- Há, na parte inferior, um campo para Observações (exemplo: informações da audiência)
- Ao terminar, clique em "Enviar", no canto superior direito.
- Um convite por e-mail será enviado aos participantes. O que for informado no campo Observações também constará no convite.

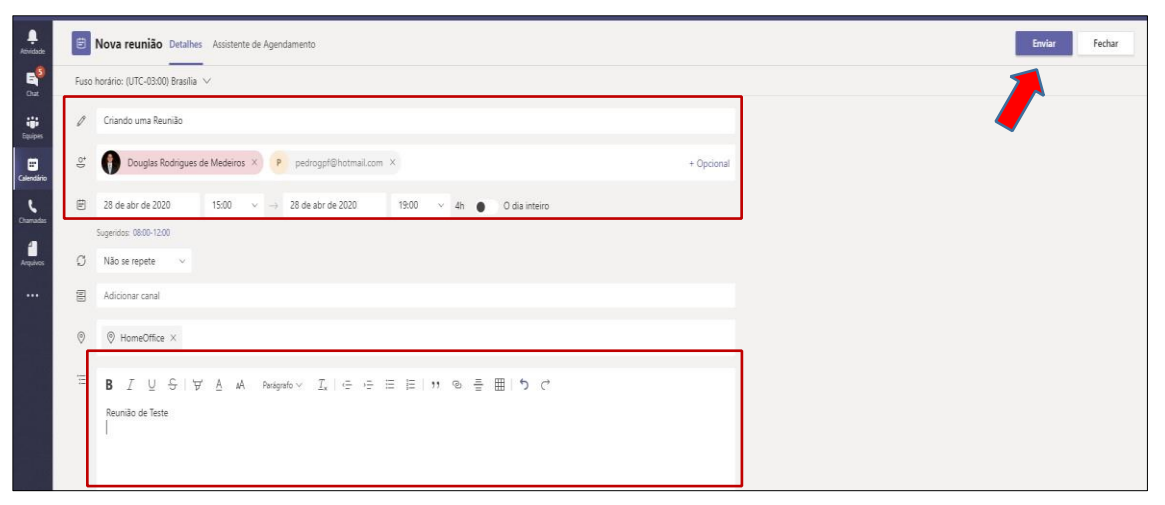

Figura 2 – Informações da Reunião

#### 2.2 Atualizando a reunião

No Calendário do Teams, você poderá ver que sua reunião já está agendada. Se necessário alterar dados (exemplo, incluir ou excluir participantes), clique na área roxa do calendário, correspondente à reunião (fora do botão Ingressar) para editá-la. Assim que editar basta clicar em "Enviar atualização".

|      | Enviar atualização | Fechar |
|------|--------------------|--------|
| Cont | trole              | 1      |

Figura 3 – Atualizando reunião.

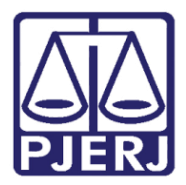

Diretoria-Geral de Tecnologia da Informação e Comunicação de Dados (DGTEC) Departamento de Atendimento e Suporte ao Usuário (DEATE) Divisão de Aplicativos de Apoio (DIAPA)

#### 2.3 Ingressar na reunião

No horário marcado para a reunião, clique no botão "Ingressar", para entrar na sala da reunião e ter acesso a suas funcionalidades.

| <b>Q.</b><br>idade                    | 😇 Calendário        |                                                                 |
|---------------------------------------|---------------------|-----------------------------------------------------------------|
| 3 🛱 Hoje < 🗦 Abril 2020 - Maio 2020 🗸 |                     | 2020 🗸                                                          |
| ipes                                  | 27<br>Segunda-feira | 28<br>Terça-feira                                               |
| 6<br>dário                            | 5h                  |                                                                 |
| adas 7                                | 7h                  |                                                                 |
| iivos<br>8                            | Bh                  | Criando uma Reunião<br>HomeOffice<br>Pedro Gopfert Ponce Ferraz |
| 9                                     | 9h                  |                                                                 |
| 10                                    | 0h                  |                                                                 |

Figura 4 – Ingressar na reunião.

O botão "Ingressar" também está disponível na tela de edição da reunião:

| < >                   |     | ピ Pesquise ou digite um comando                                                                                                    | × 🗆 – 🔊                                      |
|-----------------------|-----|----------------------------------------------------------------------------------------------------|----------------------------------------------|
| <b>"</b><br>Atividade | Ē   | Audiência Teams Chat Arquivos Detalhes Assistente de Agendamento Anotações da reunião Quadro o                                                                                                    | de comunicações Ingressar Fechar             |
| E Chat                | × c | ancelar reunião Fuso horário: (UTC-03:00) Brasilia 🗸 Opções de reunião                                                                                                    | Contra                                       |
| iii)<br>Equipes       | 0   | Audiència Teams                                                                                                    | ccc sistiano de Campos Corrêa<br>Organizador |
| Calendário            | ot) | c cristianodecampos@gmail.com X + Opdonal                                                                                                    | c cristianodecampos@gmail.com                |
| Chamadas              | Ē   | 29 de abr de 2020 13:30 $\checkmark$ $\rightarrow$ 29 de abr de 2020 14:00 $\checkmark$ 30min $\bigcirc$ O dia interval                                                                                                    | eiro                                         |
| Aiquinos              | Ø   | Sugerides: 2000-2030 2030-21100 21100-21130                                                                                                    |                                              |
|                       | 0   | Adicionar localização                                                                                                    |                                              |
|                       | Ξ   | $            B  \underline{\mathcal{I}}  \underline{\cup}  \underline{\ominus}    \ \overline{\forall}  \underline{A}  A  Parignato \lor  \underline{\mathcal{I}}_{a}    \ \underline{\ominus}  \underline{\ominus}  \equiv  \underline{\equiv}     1)  \textcircled{0}  \underline{\equiv}  \cdots $ |                                              |
| Aplications           |     |                                                                                                    |                                              |
| (?)<br>Ajuda          |     | Join Microsoft Teams Meeting                                                                                                    |                                              |
|                       |     |                                                                                                    |                                              |

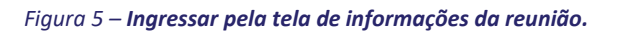

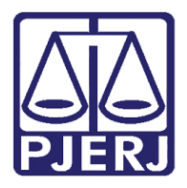

Diretoria-Geral de Tecnologia da Informação e Comunicação de Dados (DGTEC) Departamento de Atendimento e Suporte ao Usuário (DEATE) Divisão de Aplicativos de Apoio (DIAPA)

### Histórico de Versões

| Versão | Data     | Descrição da alteração                  | Responsável    |
|--------|----------|-----------------------------------------|----------------|
| 1.0    | 27/09/21 | Elaboração do manual                    | Pedro Ponce    |
| 1.0    | 27/09/21 | Revisão conteúdo, template e ortografia | Stephan Macedo |